## Online Banking "Updates" June 2012

We are pleased to inform you of our newest online banking updates released June 14, 2012.

To view transactions: Log in to online banking and select the List of Accounts, Transactions and All Transactions.

| 🖶 🔻 🏉 First State Bank Athens 🛛 🗙 🎝 Google |                                       |                  |         |                     | 🏠 • | 🔊 - 🖃 🖶 🕶 Pa | ge + Safety + Too |
|--------------------------------------------|---------------------------------------|------------------|---------|---------------------|-----|--------------|-------------------|
| Online Help   Contact Us                   |                                       |                  |         |                     |     |              |                   |
|                                            |                                       | <b></b>          |         |                     |     |              |                   |
|                                            |                                       | FIRST STATE      | BANK    |                     |     |              |                   |
|                                            |                                       | Online Bank      | ting    |                     |     |              |                   |
|                                            | List of Accounts Exp                  | oress Transfer   | Options | Log Off             |     |              |                   |
|                                            | REGULAR CHECKING                      |                  |         |                     |     |              |                   |
| Options                                    | FREE CHECKING                         |                  |         |                     |     |              |                   |
|                                            | - KEY ACCOUNT - EMP                   | Account Balances | -       |                     |     |              |                   |
| Password                                   | - 1-4 Eamily(1st Lien)                | Pill Daymonto    | Pro     | evious Statement    |     |              |                   |
| Password:                                  | · · · · · · · · · · · · · · · · · · · | Transfers        |         | urrent Statement    |     |              | ********          |
|                                            | Account List                          | Documents        | Ke<br>O | urrent Business Day |     |              |                   |
|                                            |                                       | Stop Payment     | Tra     | ansactions Menu     |     |              |                   |
| 1                                          |                                       |                  | Ex      | port Transactions   |     |              |                   |
| E-Mail                                     |                                       |                  | All     | I Transactions      |     |              |                   |
| TT AA-D.                                   |                                       |                  |         |                     |     | 1.1          |                   |

You have the ability to label each check/deposit or point of sale entry with an income or expense category.

Click on the check number to view the check, click on the edit button (paper & pencil icon on the right-hand side of the page), click on the word "none" under the category and choose from the drop down list.

| To Save your new category, click on the "save" icon |             |               |                                       |                        |                               |                                             |                       |          |                          |         |
|-----------------------------------------------------|-------------|---------------|---------------------------------------|------------------------|-------------------------------|---------------------------------------------|-----------------------|----------|--------------------------|---------|
| 🔹 🏉 First State                                     | Bank Athens | 🗙 🚼 Google    |                                       |                        |                               |                                             | 👌 • 🔊                 |          | r Page <del>v</del> Safi | ety 👻 T |
| Transaction A                                       | Activity    |               |                                       |                        |                               |                                             |                       |          | 👂 🧮 🗉                    |         |
| Account:                                            |             |               |                                       | ×                      |                               |                                             |                       |          |                          |         |
| Search For:                                         |             |               |                                       | All Activity           | #3                            |                                             |                       |          |                          |         |
| Transactions Pe                                     | er Page:    |               |                                       | 25 Per Page 🗸          |                               | Category                                    |                       |          |                          |         |
| Go to Advanced                                      | I Search    |               |                                       |                        |                               | List                                        |                       |          |                          |         |
| Export Transact                                     | tions       |               |                                       |                        |                               | LISU                                        |                       |          |                          |         |
|                                                     |             |               | Re                                    | eport Activity Details | Reset                         |                                             |                       |          |                          |         |
| Pending Activ                                       | vity        |               |                                       |                        | (None)<br>Expense: Aut        | tomobile                                    | <u> </u>              |          | •                        |         |
| Date                                                |             | Description   |                                       |                        | Expense: Bar                  | nk Charge                                   | redit                 |          | Balance                  |         |
| 06/12/2012                                          |             | 384765 PRE AU | TH APL*APPLE ITUNES 866-712-7753 CA   | 00112507 384765        | Expense: Cas<br>Expense: Cha  | sh/Miscellaneous<br>aritable Donation(Cash) |                       |          | \$659.88                 |         |
| 06/13/2012                                          |             | 501738 PRE AU | TH ATHENS CHAMBER O ATHENS TX 001     | 1 501738               | Expense: Cha                  | aritable Donation(Non-Cash)                 |                       |          | \$649.88                 |         |
| 06/13/2012                                          |             | 541265 PRE AU | TH MOORES STORE BEN WHEELER TX 00     | 0193427 541265         | Expense: Co                   | nputer                                      | #                     | )        | \$638.72                 |         |
| 06/13/2012                                          |             | 733678 PURCH  | SE** VISALUS*SCIENCES 248-524-9520    | MI 13883600 733678     | Expense: Din<br>Expense: Edu  | ing Out                                     | π                     | <u>/</u> | \$607.33                 |         |
| 06/13/2012                                          |             | 916917 PURCH  | ASE** PLN*PRICELINE.CO 800-657-9168 C | CT 72287032 916917     | Expense: Ent                  | ertainment                                  | Edit                  |          | 4.96                     |         |
| 06/14/2012                                          |             | CITY OF ATHEN | S UTILITY DD 09-0580-01               |                        | Expense: Gift<br>Expense: Gro | t<br>oceries                                | = butt                | on       | 6.16                     |         |
| 06/14/2012                                          |             | 149185 PURCH  | ASE** MURPHY5691ATWAL ATHENS TX 9     | 92673901 149185        | Expense: Hor                  | neowner Fees                                |                       | UII      | 8.33                     |         |
| Activity Detail                                     | le          |               |                                       |                        | Expense: Hou<br>Expense: Ins  | usehold Miscellaneous<br>urance             |                       |          |                          | í m     |
| Activity Detail                                     | 15          | Transaction   |                                       |                        | Expense: Inte                 | rest                                        |                       |          | _                        |         |
| Export                                              | Date        | Number        | Description                           |                        | Expense: Me                   | dical                                       |                       | Debit    | Credit                   |         |
| Select All                                          |             |               |                                       |                        | Expense: Mis<br>Expense: Per  | cellaneous<br>sonal Care                    |                       |          |                          |         |
|                                                     | 06/13/2012  | #1            | Check                                 |                        | Expense: Red                  | creation                                    | 2                     | \$10.00  |                          |         |
|                                                     | 06/13/2012  |               | CenturyLink SPEEDPAY XXXXX4155        |                        | Expense: Rer<br>Expense: Sul  | nt/Housing<br>oscriptions                   | 2                     | \$88.11  |                          |         |
|                                                     | 06/13/2012  | Check#        | ALLY ALLY PAYMT 611917005536001       |                        | Expense: Tax                  | (es                                         |                       | \$664.28 |                          |         |
|                                                     | 06/12/2012  |               | 06/11 N51641 POS-DEBIT 807 E. TYLER   | R ST. ATHENS TX        | Expense: Util<br>Expense: Va  | ties(vvater/Gas/Electric)<br>cation         | 2                     | \$7.90   |                          |         |
|                                                     | 06/12/2012  | <u> </u>      | 06/10 N51641 POS-DEBIT EL SAN LUIS    | MEXICAN ATHENS TX      | Income: Bonu                  | IS                                          | Ż                     | \$26.96  | SAVE                     |         |
|                                                     | 06/12/2012  |               | 06/11 N51641 POS-DEBIT VIVINT INC. P  | ROVO UT                | Income: Divid                 | Received                                    | <ul> <li>Z</li> </ul> | S.2.17   |                          |         |
|                                                     | 06/12/2012  | <u>6634</u>   | Check #6634                           |                        | (None)                        |                                             | S                     | \$16.75  |                          | bn      |
|                                                     | 06/12/2012  | <u>6638</u>   | Check #6638                           |                        | (None)                        |                                             | Ż                     | \$55.75  |                          | ?       |

### Check images can be viewed by clicking on the check number.

|    | Export     | Date       | Number      | Description                                          | Category |   |         | Debit    | Credit |   |
|----|------------|------------|-------------|------------------------------------------------------|----------|---|---------|----------|--------|---|
|    | Select All |            |             |                                                      |          |   |         |          |        | - |
| S  |            | 06/13/2012 |             | Check                                                | (None)   |   | Ż       | \$10.00  |        |   |
| A  |            | 06/13/2012 | 1           | CenturyLink SPEEDPAY XXXXX4155                       | (None)   |   | Z       | \$88.11  |        |   |
|    |            | 06/13/2012 |             | ALLY ALLY PAYMT 611917005536001                      | (None)   |   | Z       | \$664.28 |        |   |
|    |            | 06/12/2012 |             | 06/11 N51641 POS-DEBIT 807 E. TYLER ST. ATHENS TX    | (None)   |   | Z       | \$7.90   |        |   |
|    |            | 06/12/2012 |             | 06/10 N51641 POS-DEBIT EL SAN LUIS MEXICAN ATHENS TX | (None)   |   | Z       | \$26.96  |        |   |
|    |            | 06/12/2012 | <b>V</b>    | 06/11 N51641 POS-DEBIT VIVINT INC. PROVO UT          | (None)   |   | Z       | \$62.77  |        |   |
| A  |            | 06/12/2012 | 6634        | Check #6634                                          | (None)   | * | 6       | \$16.75  |        |   |
| CI |            | 06/12/2012 | <u>6638</u> | Check #6638                                          | (None)   |   | Z       | \$55.75  |        |   |
| A  |            | 06/11/2012 |             | 06/08 N51641 POS-DEBIT DAVI IGHT DONIITS ATHENS TX   | (None)   |   | <b></b> | \$2.35   |        |   |

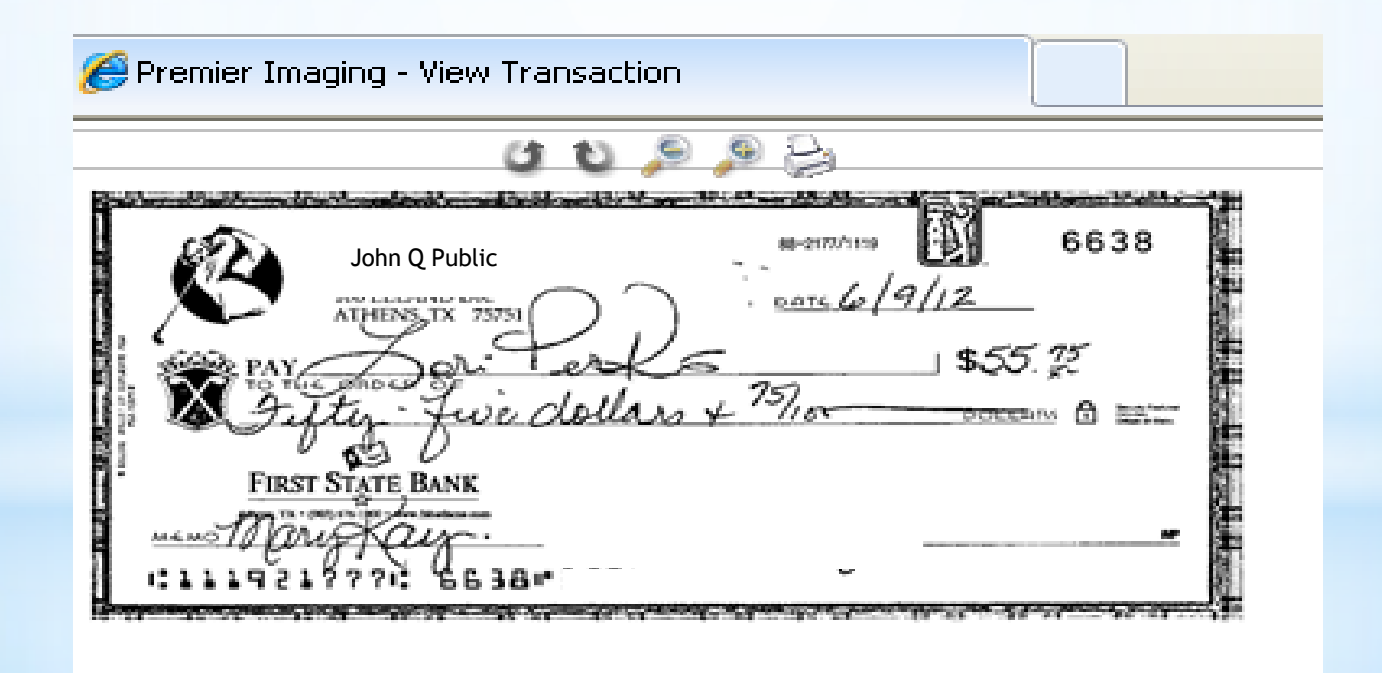

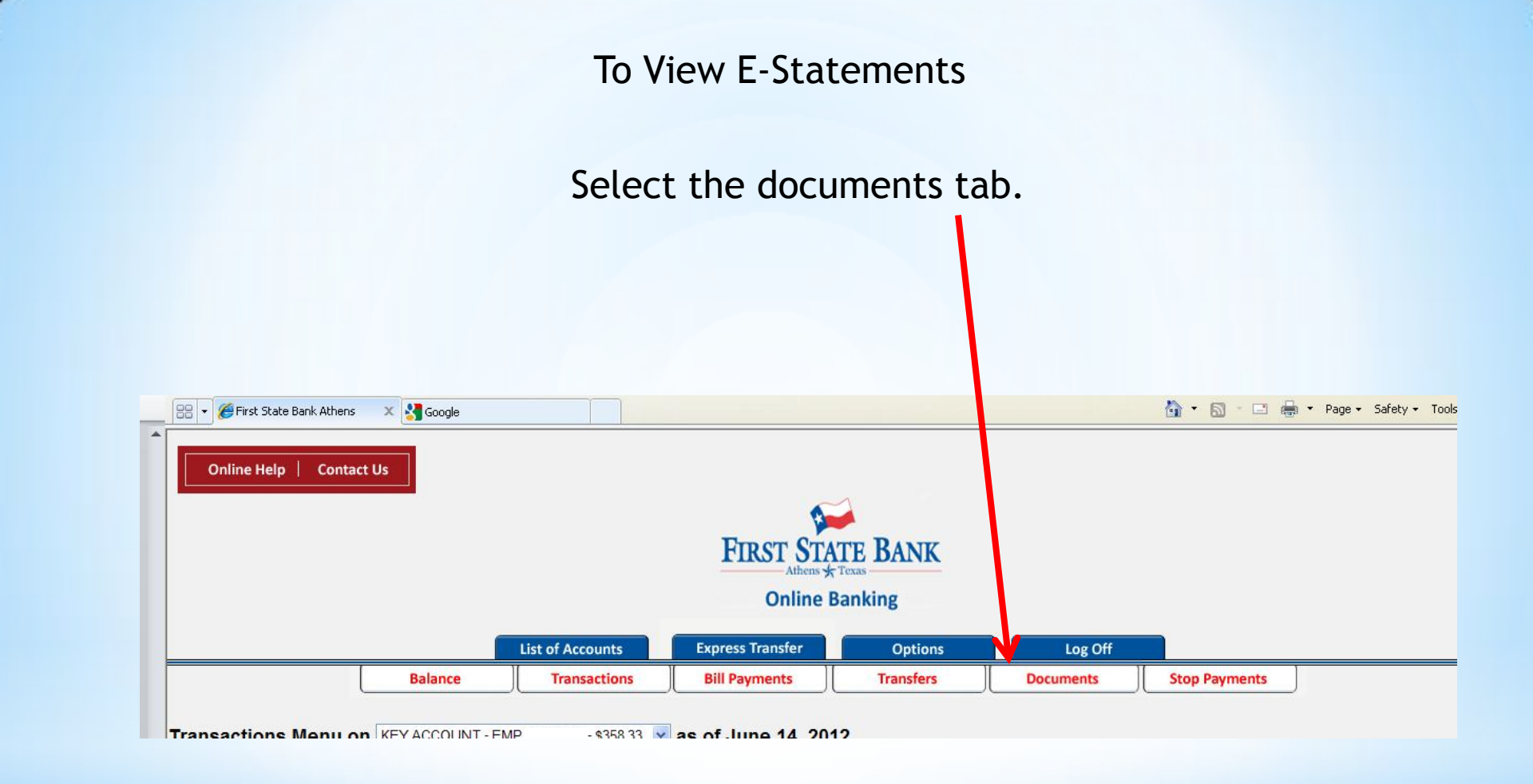

### Select the account number and date range you wish to view. Click Submit.

| Account:       | 3                        |  |
|----------------|--------------------------|--|
| Document Type: | CHECKING ACCOUNT STA     |  |
| Date Range:    | 06/15/2011 To 06/14/2012 |  |
|                | Submit                   |  |

A list of e-statements will appear. Select the link to view the actual statement or click on the "save" icon

| Document Search                                    | • • • • • • • • • • • • • • • • • • • |
|----------------------------------------------------|---------------------------------------|
| Account:                                           | V                                     |
| Document Type:                                     | CHECKING ACCOUNT STA                  |
| Date Range:                                        | 06/15/2011 To 06/14/2012              |
|                                                    | Submit                                |
| Available Documents                                | •                                     |
| Checking Account Statements - 05/19/2012.          |                                       |
| Checking Account Statements - 04/20/2012           |                                       |
| Checking Account Statements - 03/20/2012           |                                       |
| Checking Account Statements - 02/18/2012           |                                       |
| Checking Account Statements - 01/19/2012 - 5000003 |                                       |
| Checking Account Statements - 12/20/2011 - : 3     | "covo" icon                           |
| Checking Account Statements - 11/19/2011 - ; 3     | Save ICON                             |
| Checking Account Statements - 10/19/2011 - : 3     |                                       |

## Message Alerts

| 🗖 Lakoncos 🗋 💭 🔚 naŭĝesten nices 🗸 🕬 Liist no                     | are narik 🍋 trisine i nn 🍮 annñie 🍋 | Тилер писе адиела. |                  |         |       |           |               |               |
|-------------------------------------------------------------------|-------------------------------------|--------------------|------------------|---------|-------|-----------|---------------|---------------|
| 😬 🔻 🏉 First State Bank Athens 🛛 🗙 🎦 Google                        |                                     |                    |                  |         | 🙆 • 🔊 | · · · · · | Page 👻 Safety | / ← Tools ← ( |
| Online Help   Contact Us                                          |                                     |                    |                  |         |       |           |               |               |
|                                                                   |                                     |                    |                  |         |       |           |               |               |
|                                                                   |                                     | FIRST STAT         | te Bank          |         |       |           |               |               |
|                                                                   |                                     | Online Ba          | anking           |         |       |           |               |               |
|                                                                   |                                     |                    |                  |         |       |           |               |               |
|                                                                   | List of Accounts                    | Express Transfer   | Options          | Log Off |       |           |               |               |
| .ist of Accounts for<br>ate Last Login: June 14, 2012 01:53:00 PM | as of June 14, 2012                 |                    |                  |         |       |           |               |               |
|                                                                   |                                     |                    |                  |         |       |           |               |               |
| Express Transfer<br>Transfer From:                                | REGULAR CHECKING 2                  | - \$872.96 🗸 🖂     | essages<br>erts: | New     |       |           | Mess          | ades          |
| Transfer To:<br>Transfer Amount:                                  | REGULAR CHECKING 2                  | - \$1,294.77 💌     |                  |         |       |           |               |               |
|                                                                   | Set                                 | tup new al         | ert              |         |       |           |               |               |
|                                                                   |                                     |                    |                  |         |       |           |               |               |
|                                                                   |                                     |                    |                  |         |       |           |               |               |
| Alens                                                             |                                     |                    |                  |         |       |           |               |               |
| Alerts                                                            |                                     |                    |                  |         |       |           | View          | Delete        |
| No Alerts                                                         |                                     |                    |                  |         |       |           |               |               |
| Notify When                                                       |                                     |                    |                  |         | New   | View      | Edit          | Delete        |
| No Notifications                                                  |                                     |                    |                  |         |       |           |               |               |
| Satura Navu Alart                                                 |                                     |                    |                  |         |       |           |               |               |
| Setup New Alert                                                   |                                     | Back               | c I              |         |       |           |               |               |

Use the drop down box to select the type of alert you wish to set up.

| New Alert          |             |                                                                                                    |
|--------------------|-------------|----------------------------------------------------------------------------------------------------|
| Select a Category: | •           | Alerts 💌                                                                                                    |
| Select a Type:     |             | Loan Payment Due Alert 🛛 👻                                                                                                    |
|                    | Next Cancel | ACH Deposit Alert<br>CD Maturity Alert<br>Check Amount Cleared Alert<br>Checking Daily Balance Alert<br>Checking Low Balance Alert<br>Insufficient Items Alert<br>Loan Payment Due Alert<br>Pending Transaction Alert<br>Posted Check Card Transaction<br>Savings Daily Balance Alert |

# Select the account number, notification method and click "finish".

| New Loan Payment Due Alert         |               |          |
|------------------------------------|---------------|----------|
| Please send me an alert for loan # | s due.        |          |
| Send To:                           |               | Online 🗸 |
|                                    | Finish Cancel |          |
|                                    |               |          |

# Once the alert has been set up, you will receive the following confirmation.

| Loan Payment D | ue Alert Confirmation              |                        |      |
|----------------|------------------------------------|------------------------|------|
| Details:       | Please send me an alert for loan # | when a payment is due. |      |
|                |                                    |                        | Done |
|                |                                    |                        |      |

You can now view, edit, delete or add additional alerts.

| Alerts                 |            |               |
|------------------------|------------|---------------|
| Alerts                 |            | View   Delete |
| No Alerts              |            |               |
| Notify When            | New   View | Edit   Delete |
| Loan Payment Due Alert | 2          | 2 ×           |
| Setup New Alert Back   |            |               |
|                        |            |               |

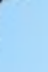

Available Alerts are:

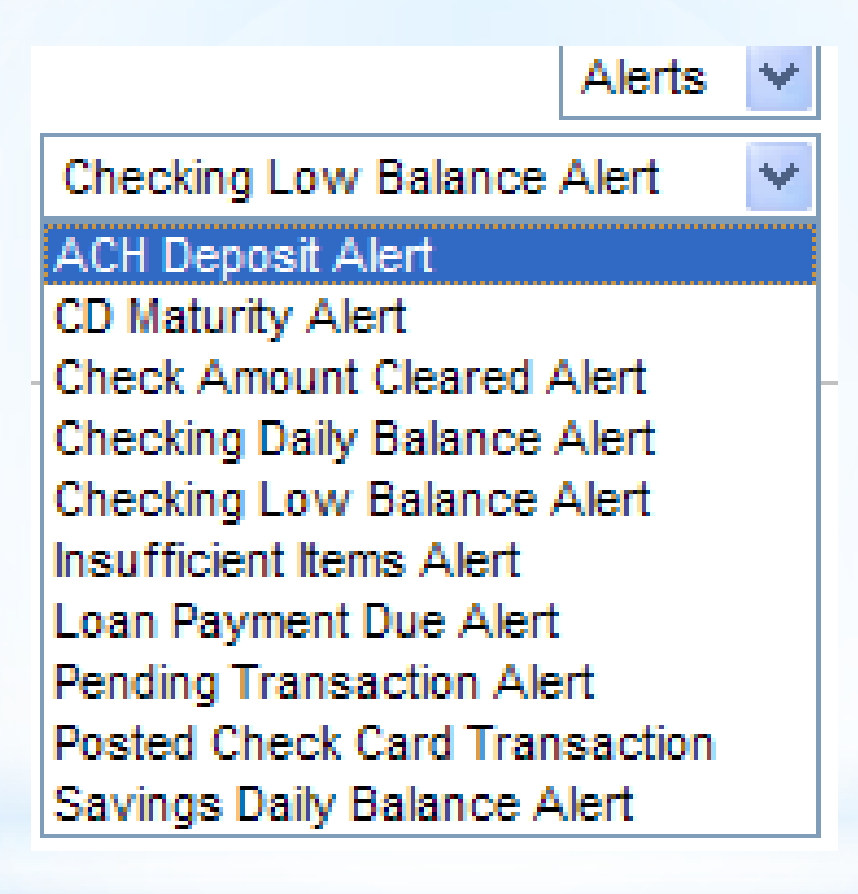

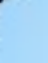

## EXAMPLE

To setup a Checking Low Balance Alert:

- Select your account #
- Set the "current balance falls below amount"
- Notification method: online or email
- Finish

| Checking Low Balance Alert   | * |
|------------------------------|---|
| ACH Deposit Alert            |   |
| CD Maturity Alert            |   |
| Check Amount Cleared Alert   |   |
| Checking Daily Balance Alert |   |
| Checking Low Balance Alert   |   |

| New Low Balance Alert                 |                                  |                 | · |
|---------------------------------------|----------------------------------|-----------------|---|
| Please send me an alert for account # | 🞽 when the current balance falls | below \$ 300.00 |   |
|                                       |                                  | Finish Cancel   |   |
|                                       |                                  |                 |   |